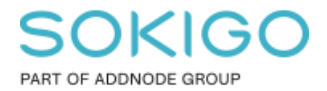

Produkt: GEOSECMA for ArcGIS Område: Desktop Modul: Grävtillstånd Skapad för Version: 10.9.1 SP6 Uppdaterad: 2025-01-03

Lägg till nytt vägmärke till MXD för utritning av TAplaner

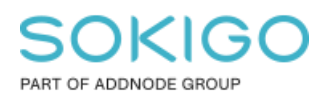

Sida 2 av 9

#### Innehåll

| 1. Sammanfattning             | . 3 |
|-------------------------------|-----|
| 2. Förutsättningar            | . 4 |
| 3. Lägg till nytt kodat värde | . 4 |
| 4. Lägg till ny symbol        | . 5 |
| 5. Lägg till ny mall          | . 7 |
| 6. Publicera karttjänst       | . 9 |

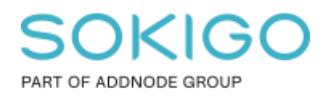

#### 1. Sammanfattning

GEOSECMA Grävtillstånd levereras med ett antal förvalda märken och andra symboler för utritning av TA-Planer. Den här guiden beskriver hur du går till väga när du ska lägga till vägmärken, tavlor eller andra typer av symboler till den MXD som används för att skapa karttjänst och webbapplikation.

Det är mycket viktigt att guiden följs annars är risken stor att modulen inte fungerar på ett korrekt sätt. Vi rekommenderar starkt att backup tas på den MXD som används.

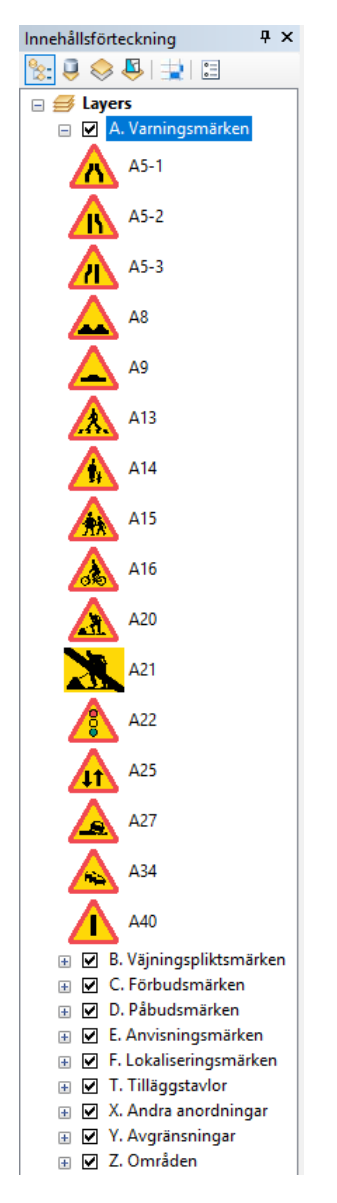

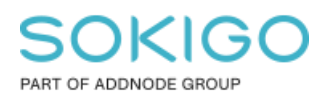

## 2. Förutsättningar

För att kunna följa den här guiden är det nödvändigt att den aktuella databasversionen som finns installerad är minst 17.2.X.X. Vidare är guiden bara ett exempel på hur datakällor länkas till MXD, det är med andra ord viktigt att tillämpning sker efter de lokala förhållandena. Säkerställ så att den lokala sökvägen till datakällan för den MXD som ska användas är korrekt riktad mot databas.

Du behöver öppna upp den MXD som innehåller alla symboler som för tillfället används när TA-Planer ska ritas ut. Lagren i innehållsförteckningen kommer se ut ungefär som i bilden till höger då.

## 3. Lägg till nytt kodat värde

Nästa steg är att, från Katalog-fönstret, lägga till ett nytt kodat värde. Du behöver öppna upp egenskapsfönstret för den punktklass som slutar med **TAREGULATION\_POINT**:

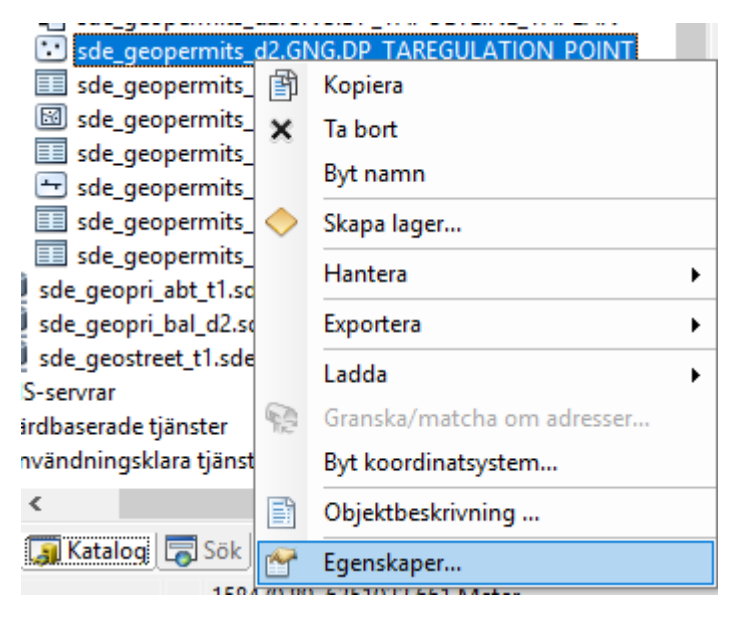

I det nya fönster som öppnas, klicka på fliken **Subtyper** och sedan **Värdemängder...** Nu kommer du till fönstret som heter **Värdemängder för arbetskatalog**. Det är härifrån du lägger till det värde som du sedan ändrar symbolen för.

Om du exempelvis vill lägga till ytterligare en symbol för ett varningsmärke skriver du in det i nästa lediga rad under kolumnen **Kod** samt lägger till en beskrivning i kolumnen bredvid. I bilden nedan har värdet 16 med beskrivning A35 lagts till:

#### SOKIGO PART OF ADDNODE GROUP

Sida 5 av 9

| irdemängder för arbetskal | alog                   |                           |     |
|---------------------------|------------------------|---------------------------|-----|
| /ärdemängder              |                        |                           |     |
|                           |                        |                           |     |
| Värdemängdens ägar        | e Värdemängdens namn   | Beskrivning               | ^   |
| GNG                       | TaPlanMandatorySigns   | D. TA-plan påbudsmärke    |     |
| GNG                       | TaPlanNoteSigns        | E. TA-plan upplysningsm   | 1   |
| GNG                       | TaPlanOtherSigns       | X. TA-plan tillägstavlor  | 1   |
| GNG                       | TaPlanPrioritySigns    | B. TA-plan väjningsplikts | 1   |
| GNG                       | TaPlanProhibitorySigns | C. TA-plan förbudsmärke   | 1   |
| GNG                       | TaPlanWarningSigns     | A. TA-plan varningsmärk   |     |
| GNG                       | WorkMethod             |                           |     |
|                           | WorkPerformed          |                           | 1   |
| <                         |                        | >                         |     |
| Egenskaper för värdemän   | gd:                    |                           |     |
| Fälttyp                   | Kort heltal            |                           | ^   |
| Typ av värdemängd         | Kodade värden          |                           |     |
| Regler för delning        | Standardvärde          |                           |     |
| Regler för sammanslagni   | n Standardvärde        |                           |     |
|                           |                        |                           |     |
|                           |                        |                           |     |
|                           |                        |                           | ×.  |
| Kodade värden:            |                        |                           |     |
| Kod                       | Besk                   | rivning                   | ^   |
| 14                        | A34                    |                           |     |
| 15                        | A40                    |                           |     |
| 16                        | A35                    |                           |     |
|                           |                        |                           |     |
|                           | 1                      |                           | Υ.  |
| <                         |                        | >                         |     |
|                           |                        |                           |     |
|                           | ОК                     | Cancel Ap                 | ply |

# 4. Lägg till ny symbol

Gå sedan tillbaka till Innehållsförteckningen och välj **Egenskaper** för den typ du vill lägga till den nya symbolen för. I exemplet är det symbolen för ett varningsmärke som ska läggas till:

#### KI (5)

PART OF ADDNODE GROUP

Sida 6 av 9

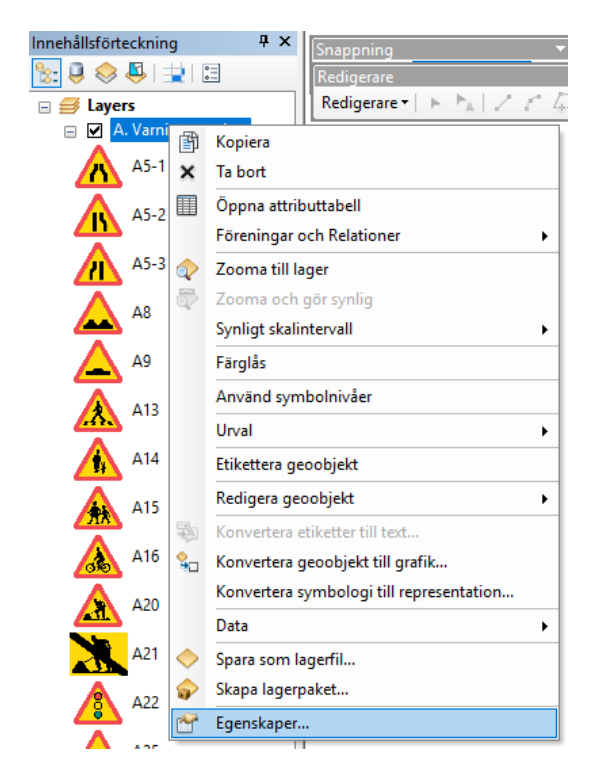

Under fliken Symbologi klickar du på Lägg till värden... I tabellen som visas markerar du det nya värdet som du tidigare la till som ett kodat värde (i exemplet värdet 16).

|                | Fören       | ingar & Relation  | er              | Tid              |                             | HTML-pop                | pup           |
|----------------|-------------|-------------------|-----------------|------------------|-----------------------------|-------------------------|---------------|
| Allmänt        | Källa       | Urval             | Visa            | Symbologi        | Fält                        | Definitionsfråga        | Etikette      |
| sa:            |             | Dita kataga       | rian mad unite  | - užedon (že ott | f = 14                      | Incodera                |               |
| Geoobjekt      |             | nila kalego       | ner med unika   |                  |                             | importera.              |               |
| Kategorier     |             | Värdefält         |                 | Fä               | rgramp                      |                         |               |
| - Unika vär    | den         | Object type       |                 | Lägg ti          | ill värden                  |                         | ×             |
| Unika vär      | den, många  | -                 |                 |                  |                             |                         |               |
| ····· Matcha m | ed symboler | Symbol Vär        | de              | Marker           | ra värde(n) sor             | m ska läggas till:      | OK            |
| Mangder        |             |                   | uc              | 16               |                             |                         | UN            |
| Jiagram        | .           | 🖵 🔹 < alla        | a andra värden> | 4 17             |                             |                         | Avbryt        |
| iera attribu   | л           | •                 |                 | 18               |                             |                         |               |
|                |             | A 0               |                 | A 19             |                             |                         |               |
|                |             | <del>~</del>      |                 | 20               |                             |                         |               |
|                |             |                   |                 | A 21             |                             |                         |               |
|                | >           | <u> </u>          |                 | 22               |                             | ~                       |               |
|                |             | 2 A               |                 | 4                |                             |                         |               |
|                | <u> </u>    | <b>—</b>          |                 |                  | Hela lista                  | an                      |               |
|                | 54          | 3                 |                 | A                |                             |                         |               |
|                | -{   '      | <b>—</b>          |                 | l ste            | varoe<br>r dia lägga till e | att värda i ovanetåenda | lieta         |
| )              | 2 Ent       | Lägg till alla vä | irden Lägg till | värden           | r dig lagga til t           |                         | nota.         |
|                |             |                   |                 |                  |                             | Lägg                    | till i listan |
|                |             |                   |                 |                  |                             |                         |               |
|                |             |                   |                 |                  |                             |                         |               |
|                |             |                   |                 |                  |                             |                         |               |
|                |             |                   |                 |                  |                             |                         |               |

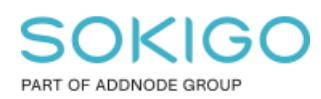

Det nya värdet dyker upp i symbollistan och du kan ändra symbolen genom att dubbelklicka på den. I det nya fönstret bestämmer du hur den nya symbolen ska se ut. Det är möjligt att importera tidigare sparade bilder genom att klicka på **Redigera symbol...** Ett exempel på hur det kan se ut:

| Redigera symbolegenskaper |                            |                                   |  |  |  |  |
|---------------------------|----------------------------|-----------------------------------|--|--|--|--|
| Förhandsgranska           | örhandsgranska Egenskaper: |                                   |  |  |  |  |
|                           | Typ: Bildsymbol            | ~                                 |  |  |  |  |
| 💫                         | Bildsymbol Mask            |                                   |  |  |  |  |
|                           | Bild C:\L                  | Jsers\jm\Downloads\högerregel.png |  |  |  |  |
| ☑ +                       | Storlek: 8,00              |                                   |  |  |  |  |
|                           | Vinkel: 0,00               | Förgrundsfärg:                    |  |  |  |  |
|                           | X-offset: 0,00             | Bakgrundsfärg:                    |  |  |  |  |
|                           | Y-offset: 0,00 ♣           | Transparent färg:                 |  |  |  |  |
|                           | 🗌 Byt plats på för- oc     | h bakgrundsfärger på 1-bitsbilder |  |  |  |  |
|                           |                            |                                   |  |  |  |  |

## 5. Lägg till ny mall

Efter att du sparat dina ändringar för symbolen behöver du lägga till en ny mall för den. I redigeringsläge öppna upp **Skapa geoobjekt-fönstret** och klicka på **Hantera geoobjektmallar**:

| Skapa geoobj                                               | ekt          | Ψ×       |
|------------------------------------------------------------|--------------|----------|
| 📲 <b>-</b> 🖷 <s< th=""><th>öök&gt;</th><th>- 🧿 🔊</th></s<> | öök>         | - 🧿 🔊    |
| A. Varnings                                                | märken       | <u>^</u> |
| 🙏 A 13                                                     | 🔥 A 14       |          |
| <u> A</u> 15                                               | 🛕 A 16       |          |
| 🛕 A20                                                      | 📉 A21        |          |
| 🛕 A22                                                      | <u> A</u> 25 |          |
| 🔔 A27                                                      | <u> </u> A34 |          |
| <u> </u> A40                                               | 🔥 A5-1       |          |
| 🗥 A5-2                                                     | \land A5-3   |          |
| 🔔 A8                                                       | 📥 A9         |          |

I det nya fönstret med namnet Hantera geoobjektmallar, klicka på **Ny mall**. En guide öppnas då där du börjar med att välja vilket lager du vill skapa mallar för. I exemplet är det ju ett varningsmärke som ska läggas till så därför väljs denna mall:

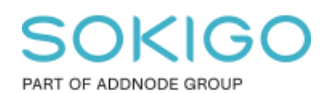

Sida 8 av 9

| Guiden Skapa nya mallar                     | ×                  |
|---------------------------------------------|--------------------|
| Välj de lager som du vill skapa mallar för: |                    |
| A. Varningsmärken                           | Välj synliga lager |
| □ ↔ C. Förbudsmärken<br>□ ↔ D. Påbudsmärken | Välj alla          |
| E. Anvisningsmärken F. Lokaliseringsmärken  | Rensa alla         |
| T. Tilläggstavlor                           |                    |
|                                             |                    |
|                                             |                    |
|                                             |                    |
|                                             |                    |
|                                             |                    |
| < Back Next > Slu                           | tför Cancel        |

I nästa steg, välj bara det märke som du vill lägga till (använd dig av snabbfunktionen **Rensa alla** och välj märket i kolumnen Mallnamn):

| Guiden Skapa nya mallar | – Sida 1 av 1 |             | ×            |
|-------------------------|---------------|-------------|--------------|
| Lager: A. Varningsmä    | rken          |             |              |
| Malinamn                | Klass         | ^           | Välj alla    |
| 🗆 🥂 A13                 | A13           |             | Peoce alla   |
| 🗆 🥂 A14                 | A14           |             | Nellisa alla |
| 🗆 🔼 A15                 | A15           |             |              |
| 🗆 🔔 A16                 | A16           |             |              |
| 🗆 🤼 A20                 | A20           |             |              |
| A21                     | A21           |             |              |
| 🗌 🖉 A22                 | A22           |             |              |
| A25                     | A25           |             |              |
| A27                     | A27           |             |              |
|                         | A34           |             |              |
| 🗹 🗛 A35                 | A35           |             |              |
| A40                     | A40           |             |              |
| A5-1                    | A5-1          | ×           |              |
|                         |               |             |              |
|                         | < Back Next   | t > Slutför | Cancel       |

När du klickat **Slutför** läggs den nya mallen till i listan. Det sista du ska göra är att högerklicka på den nya mallen och välja **Egenskaper**. I fönstret Mallegenskaper kontrollerar du så att fälten **Object type** och **Regulation type** har de definierade standardvärdena:

# SOKIGO

PART OF ADDNODE GROUP

Sida 9 av 9

| Mallegenskaper              | ×                 |
|-----------------------------|-------------------|
| Allmänt                     |                   |
| Namn: A35                   |                   |
| Beskrivning:                |                   |
| Etiketter: Punkt            |                   |
| Standardverktyg: 🛃 Punkt    | ~ Ritsymbol       |
| Mållager: A. Varningsmärken | <u>×</u>          |
| <br>                        |                   |
| TAGID                       | <null></null>     |
| Object type                 | A35               |
| Comment                     | <null></null>     |
| Modification date           | <null></null>     |
| Snapshot index              | <null></null>     |
| RegulationType              | A. Varningsmärken |
|                             |                   |
|                             |                   |
|                             | OK Cancel Apply   |

## 6. Publicera karttjänst

Publicerandet av kartjänsten följer vanlig rutin. Du klickar på **Arkiv** à **Dela som** à **Tjänst...** och väljer den anslutning ni normalt använder er av. Under Funktioner i Tjänstredigeraren är det viktigt att karttjänsten görs redigeringsbar genom att markera **Feature Access**, detta för det aktiva lagret som ska användas för TA-Planer.

| Tjänstredigeraren              |                                                                               | >             |
|--------------------------------|-------------------------------------------------------------------------------|---------------|
| Anslutning: arcgis on skar-vma | gol.esri-sgroup.com_6080 (utgivar ) 🚉 Importera 🖌 Analysera 🗃 Förhandsgranska | 된 Publicera 🔿 |
| Allmänt                        | Funktioner                                                                    |               |
| Parametrar                     | Välj de funktioner du vill aktivera för den här tjänsten:                     |               |
| Funktioner                     |                                                                               |               |
| Mappning                       | Schematics                                                                    |               |
| Feature Access                 |                                                                               |               |
| Poolhantering                  | Network Analysis                                                              |               |
| Processer                      |                                                                               |               |
| Cachning                       | Feature Access                                                                |               |
| Objektbeskrivning              | Mobile Data Access                                                            |               |
| Delning                        |                                                                               |               |
|                                |                                                                               |               |